# **Configure and Troubleshoot SNMP on Firepower FDM**

# Contents

| Introduction               |
|----------------------------|
| Prerequisites              |
| Requirements               |
| Components Used            |
| Background Information     |
| <u>Configure</u>           |
| SNMP v3                    |
| <u>SNMP v2c</u>            |
| SNMP Configuration Removal |
| Verify                     |
| SNMP v3 Verification       |
| SNMP v2c Verification      |
| <u>Troubleshoot</u>        |
| <u>Q&amp;A</u>             |
| Related Information        |

# Introduction

This document describes how to enable Simple Network Management Protocol (SNMP) on Firepower Device Management on version 6.7 with REST API.

# Prerequisites

### Requirements

Cisco recommends that you have knowledge of these topics:

- Firepower Threat Defense (FTD) managed by Firepower Device Management (FDM) on version 6.7
- Knowledge of REST API
- Knowledge of SNMP

### **Components Used**

Firepower Threat Defense (FTD) managed by Firepower Device Management (FDM) on version 6.7.

The information in this document was created from the devices in a specific lab environment. All of the devices used in this document started with a cleared (default) configuration. If your network is live, ensure that you understand the potential impact of any command.

### **Background Information**

#### What's New on 6.7

FTD Device REST API supports configuration and management of SNMP server, users, host, and host-groups. With the SNMP FTD Device REST API support in FP 6.7:

- A user can configure SNMP via FTD Device REST API to manage the network
- SNMP server, users, and host/host-groups can be added/updated or managed via FTD Device REST API.

The examples included in the document describe the configuration steps taken by FDM API Explorer.

**Note**: SNMP can only be configured via REST API when FTD run version 6.7 and managed by FDM

#### Feature Overview – SNMP FTD Device REST API Support

- This feature adds new FDM URL endpoints specific to SNMP.
- These new APIs can be used to configure SNMP for polls and traps to monitor systems.
- Post SNMP configuration via APIs, the Management Information Bases (MIBs) on the Firepower devices, are available for polls or for trap notification on NMS/ SNMP Client.

#### SNMP API/URL Endpoints

| URL                                         | Methods          | Models        |
|---------------------------------------------|------------------|---------------|
| /devicesettings/default/snmpservers         | GET              | SNMPServer    |
| /devicesettings/default/snmpservers/{objId} | PUT, GET         | SNMPServer    |
| /object/snmphosts                           | POST, GET        | SNMPHost      |
| /object/snmphosts/{objId}                   | PUT, DELETE, GET | SNMPHost      |
| /object/snmpusergroups                      | POST, GET        | SNMPUserGroup |
| /object/snmpusergroups/{objId}              | PUT, DELETE, GET | SNMPUserGroup |
| /object/snmpusers                           | POST, GET        | SNMPUser      |
| /object/snmpusers/{objId}                   | PUT, DELETE, GET | SNMPUser      |

# Configure

• The SNMP host has 3 primary versions

- SNMP V1

- SNMP V2C
- SNMP V3
  - Each of these has a specific format for "securityConfiguration".
  - For V1 and V2C: It contains a "Community String" and a "type" field that identifies the config as V1 or V2C.
  - For SNMP V3: It contains a valid SNMP V3 user and a "type" field that identifies the config as V3.

### SNMP v3

#### 1. Access the FDM API Explorer

To access the FDM REST API Explorer from the FDM GUI select the 3 dots and then **API Explorer**. Alternatively, navigate to URL <u>https://FDM\_IP/#/api-explorer</u>:

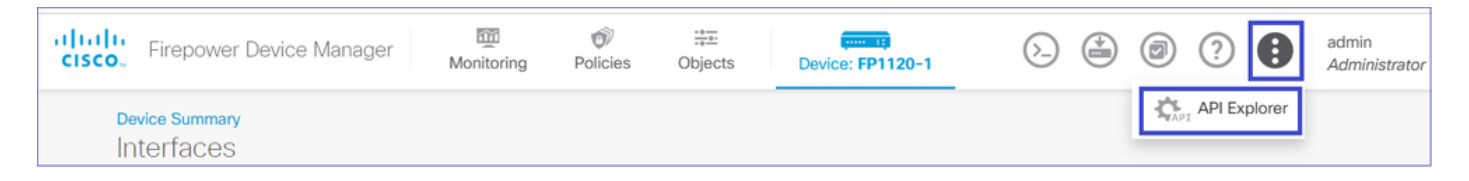

#### 2. Network Object Config

Create a new network object for the SNMP host: on FDM API Explorer select NetworkObject and then POST **/object/networks**:

| CISCO. Firepower Dev | ce Manager Monitoring   | Ø<br>Policies | Objects | Device: FP1120-1 |
|----------------------|-------------------------|---------------|---------|------------------|
| FTD REST API 🔶       | NetworkObject           |               |         |                  |
| API Explorer         | GET /object/networks    | 3             |         |                  |
| Error Catalog        | POST /object/networks   | 5             |         |                  |
| Lifer Galaiog        | DELETE /object/networks | s/{objld}     |         |                  |

The SNMP Host JSON format is this. Paste this JSON into the body section and change the IP address on "value" to match the SNMP host IP address:

```
{
    "version": "null",
    "name": "snmpHost",
    "description": "SNMP Server Host",
    "subType": "HOST",
    "value": "192.168.203.61",
    "isSystemDefined": false,
    "dnsResolution": "IPV4_ONLY",
    "type": "networkobject"
}
```

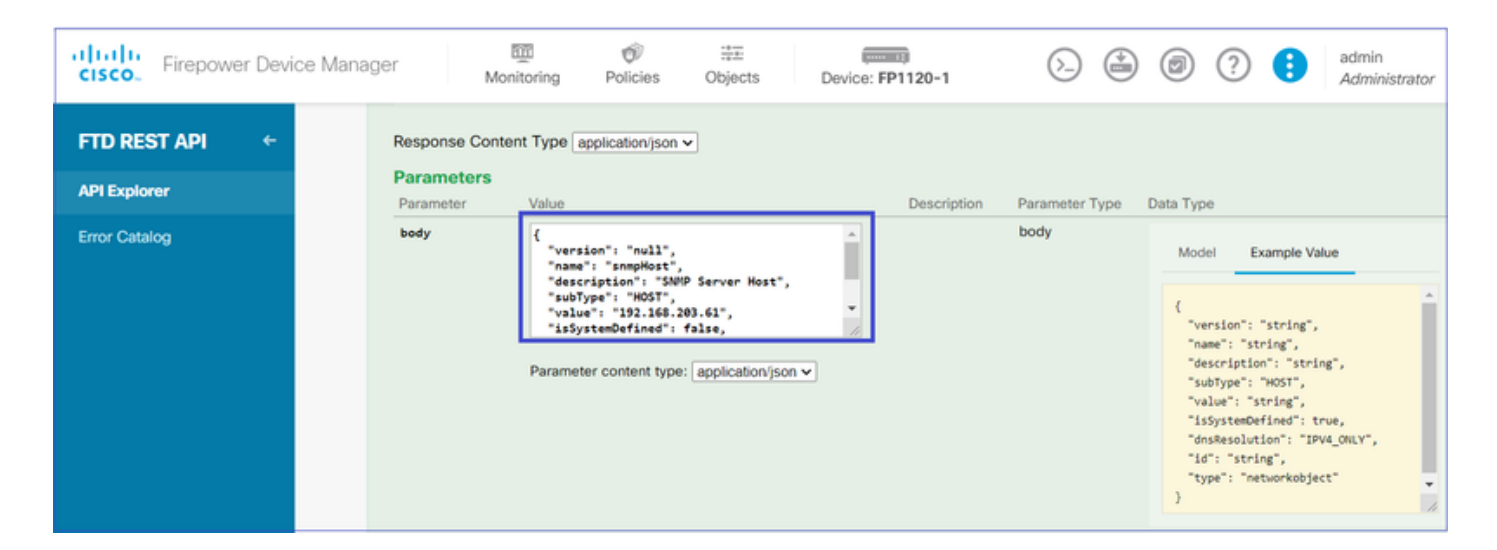

Scroll down and select the TRY IT OUT! button to execute the API call. A successful call returns Response code 200.

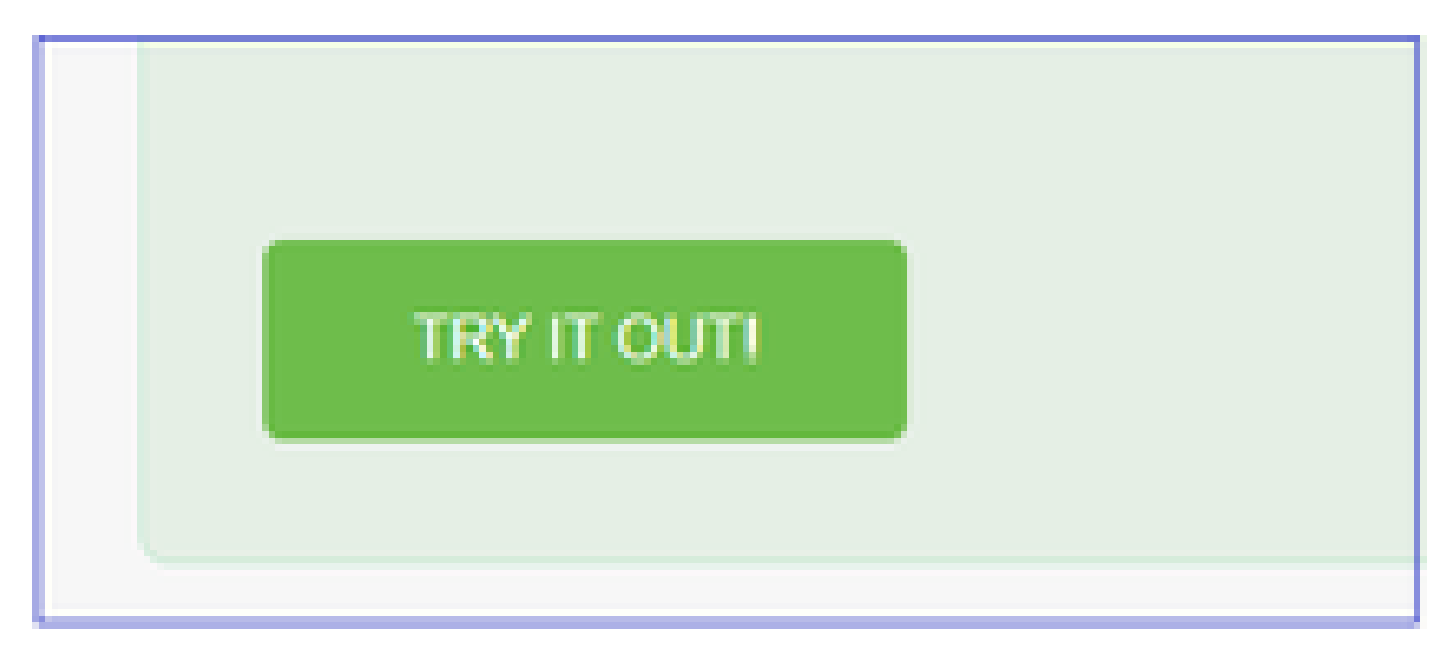

Copy the JSON data from the response body to a notepad. Later, you need to fill out the information about the SNMP host.

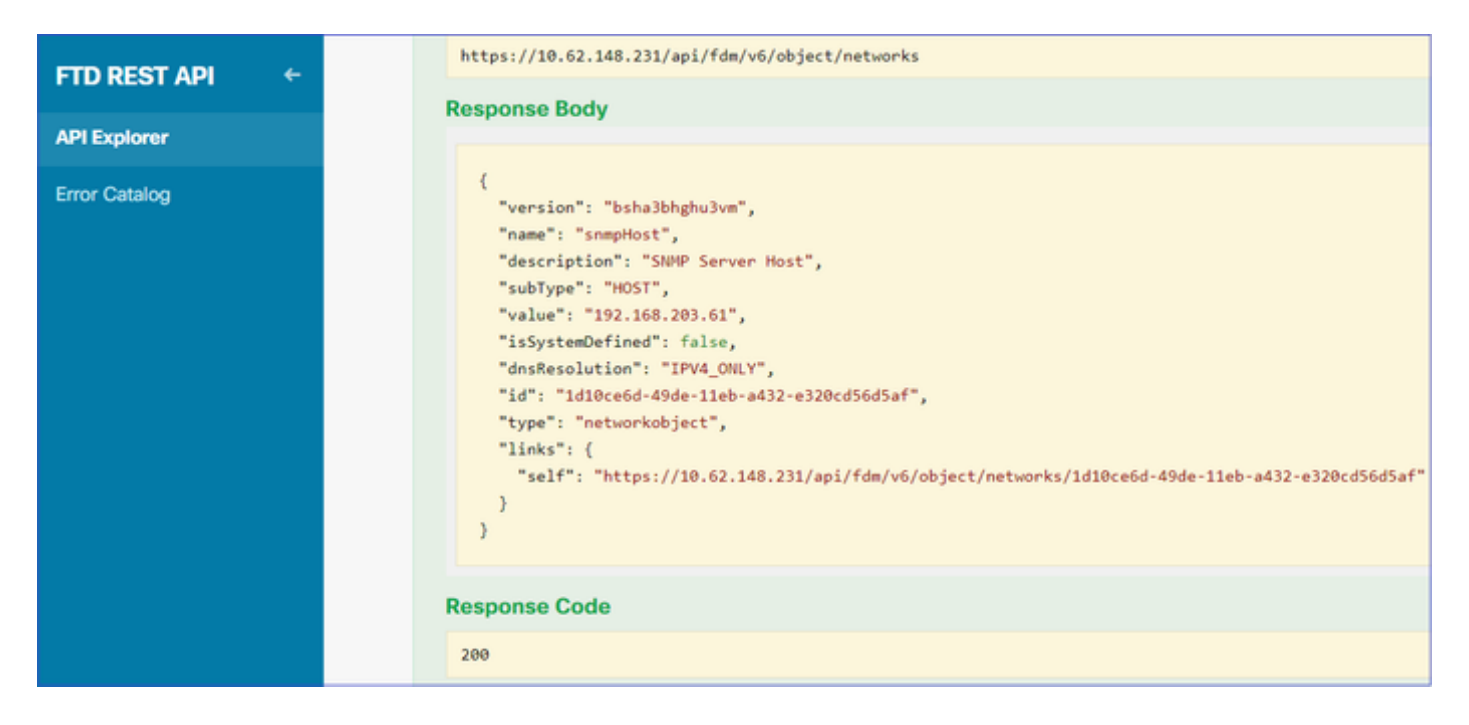

#### 3. Create a new SNMPv3 user

#### On FDM API Explorer select SNMP and then POST /object/snmpusers

| CISCO. Firepower Devic | e Manager | Monitoring        | Policies     | Dbjects        | Device: FP1120-1 |
|------------------------|-----------|-------------------|--------------|----------------|------------------|
|                        | SNMP      |                   |              |                |                  |
| FID RESTAPT            | GET /     | devicesettings/de | efault/snmps | ervers         |                  |
| API Explorer           | GET /     | devicesettings/de | efault/snmps | ervers/{objld} |                  |
| Error Catalog          | рит /     | devicesettings/de | efault/snmps | ervers/{objld} |                  |
|                        | GET /     | object/snmpuser   | s            |                |                  |
|                        | POST /    | object/snmpuser   | s            |                |                  |

Copy this JSON data to a notepad and modify the sections that you are interested (for example, "authenticationPassword', "encryptionPassword' or the algorithms):

```
{
    "version": null,
    "name": "snmpUser",
    "description": "SNMP User",
    "securityLevel": "PRIV",
    "authenticationAlgorithm": "SHA",
    "authenticationPassword": "cisco123",
    "encryptionAlgorithm": "AES128",
    "encryptionPassword": "cisco123",
    "id": null,
    "type": "snmpuser"
}
```

# **Caution**: The passwords used in the examples are for demonstration purposes only. In a production environment ensure that you use strong passwords

Copy the modified JSON data to the body section:

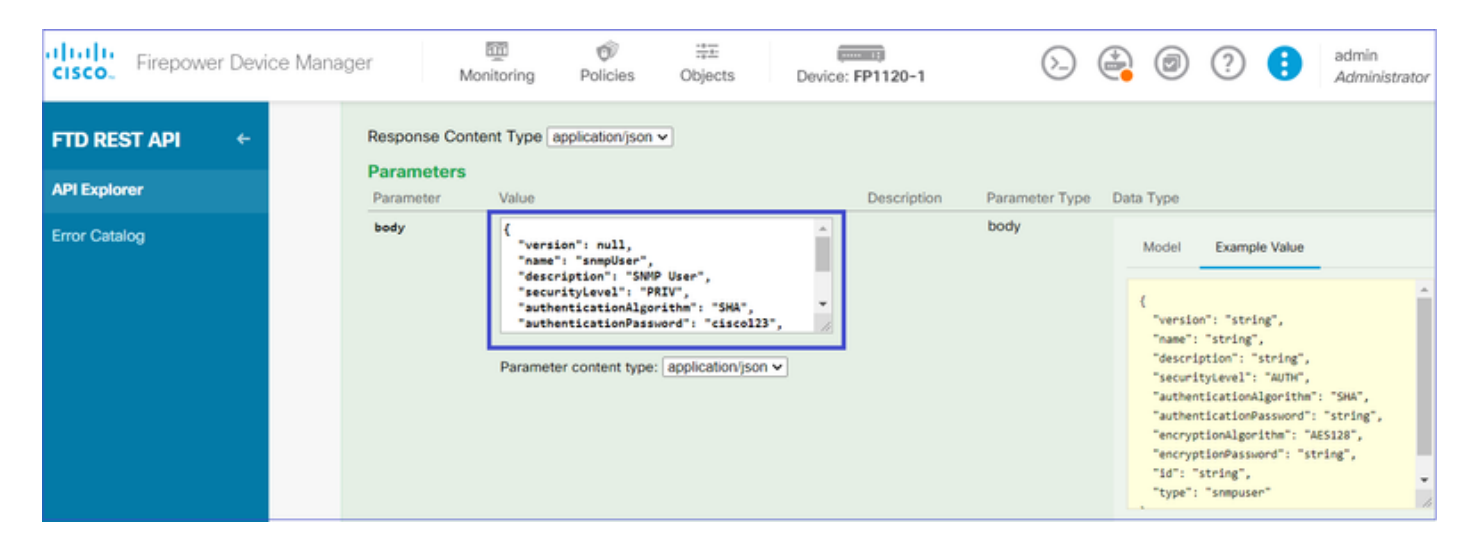

Scroll down and select the **TRY IT OUT!** button to execute the API call. A successful call returns Response code 200. Copy the JSON data from the response body to a notepad. Later, you need to fill out the information about the SNMP user.

| CISCO. Firepower Device Manage | er monitoring Policies Objects Device: FP1120-1                                                                                                    |
|--------------------------------|----------------------------------------------------------------------------------------------------|
| FTD REST API ←                 | Request URL<br>https://10.62.148.231/api/fdm/v6/object/snmpusers                                                                                                    |
| API Explorer                   | Response Body                                                                                                    |
| Error Catalog                  | <pre>{     "version": "bmwzw4iw7php7",     "name": "snmpUser",     "description": "SNMP User",     "securityLevel": "PRIV",     "authenticationAlgorithm": "SHA",     "authenticationPassword": "cisco123",     "encryptionAlgorithm": "AE5128",     "encryptionPassword": "cisco123",     "id": "65da6c50-49df-11eb-a432-e7823944dabc",     "type": "snmpuser",     "links": {         "self": "https://10.62.148.231/api/fdm/v6/object/snmpusers/65da6c50-49df-11eb-a432-e7823944dabc"     } } Response Code 200</pre> |

#### 4. Get interface information

On FDM API Explorer select Interface and then GET /devices/default/interfaces. You need to collect information from the interface that connects to the SNMP server.

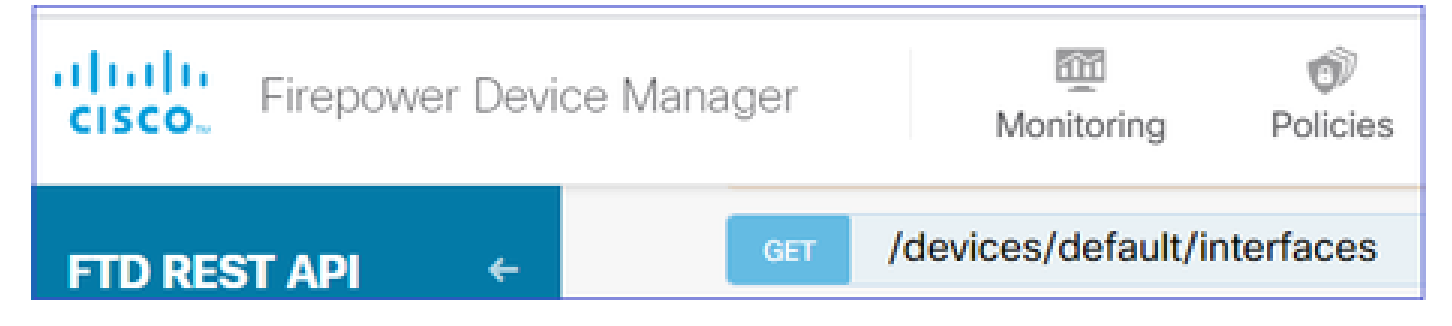

Scroll down and select the **TRY IT OUT!** button to execute the API call. A successful call returns Response code 200. Copy the JSON data from the response body to a notepad. Later, you need to fill out information about the interface.

|              | https://10.62.148.231/api/fdm/v6/devices/default/interfaces |
|--------------|-------------------------------------------------------------|
| <del>~</del> | Response Body                                               |
|              | "version": "kkpkibjlu6qro",                                 |
|              | "name": "inside",                                           |
|              | "description": null,                                        |
|              | "hardwareName": "Ethernet1/2",                              |
|              | "monitorInterface": true,                                   |
|              | "ipv4": {                                                   |
|              | "ipType": "STATIC",                                         |
|              | "defaultRouteUsingDHCP": false,                             |
|              | "dhcpRouteMetric": null,                                    |
|              | "ipAddress": {                                              |
|              | "ipAddress": "192.168.203.71",                              |
|              | "netmask": "255.255.255.0",                                 |
|              | "standbyIpAddress": null,                                   |
|              | "type": "haipv4address"                                     |
|              | },                                                          |
|              | "dhcp": false,                                              |
|              | "addressNull": false,                                       |
|              | "type": "interfaceipv4"                                     |
|              | ),                                                          |
|              | "ipv6": {                                                   |
|              | "enabled": false,                                           |
|              | Response Code                                               |

Note down the interface "version", "name", "id", and "type" from the JSON data. Example of a JSON data from interface inside:

<#root>

```
{
    "version": "kkpkibjlu6qro",
    "name": "inside",
    "description": null,
    "hardwareName": "Ethernet1/2",
    "monitorInterface": true,
    "ipv4": {
```

```
"ipType": "STATIC",
"defaultRouteUsingDHCP": false,
"dhcpRouteMetric": null,
"ipAddress": {
"ipAddress": "192.168.203.71",
"netmask": "255.255.255.0",
"standbyIpAddress": null,
"type": "haipv4address"
},
"dhcp": false,
"addressNull": false,
"type": "interfaceipv4"
},
"ipv6": {
"enabled": false,
"autoConfig": false,
"dhcpForManagedConfig": false,
"dhcpForOtherConfig": false,
"enableRA": false,
"dadAttempts": 1,
"linkLocalAddress": {
"ipAddress": "",
"standbyIpAddress": "",
"type": "haipv6address"
},
"ipAddresses": [
{
"ipAddress": "",
"standbyIpAddress": "",
"type": "haipv6address"
}
],
"prefixes": null,
"type": "interfaceipv6"
},
"managementOnly": false,
"managementInterface": false,
"mode": "ROUTED",
"linkState": "UP",
"mtu": 1500,
"enabled": true,
"macAddress": null,
"standbyMacAddress": null,
"pppoe": null,
"speedType": "AUTO",
"duplexType": "AUTO",
"present": true,
"tenGigabitInterface": false,
"gigabitInterface": false,
```

```
"id": "fc3d07d4-49d2-11eb-85a8-65aec636a0fc",
```

"type": "physicalinterface",

```
"links": {
    "self": "https://10.62.148.231/api/fdm/v6/devices/default/interfaces/fc3d07d4-49d2-11eb-85a8-65aec636a0
}
},
```

From the JSON data, you can see interface 'inside' has this data that needs to be associated with the SNMP server:

- "version": "kkpkibjlu6qro"
- "name": "inside",
- "id": "fc3d07d4-49d2-11eb-85a8-65aec636a0fc",
- "type": "physicalinterface",

#### 5. Create a new SNMPv3 host

#### On FDM API Explorer select SNMP and then POST /object/snmphosts/ under SNMP

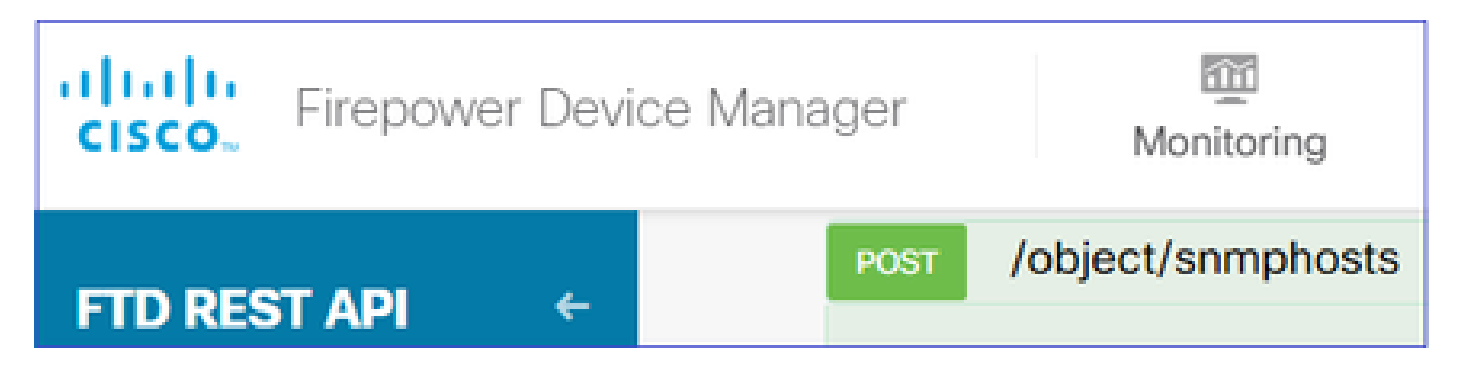

Use this JSON as a template. Copy and paste data from previous steps to the template accordingly:

```
{
"version": null,
"name": "snmpv3-host",
"description": null,
"managerAddress": {
"version": "bsha3bhghu3vmk",
"name": "snmpHost",
"id": "1d10ce6d-49de-11eb-a432-e320cd56d5af",
"type": "networkobject"
},
"pollEnabled": true,
"trapEnabled": true,
"securityConfiguration": {
"authentication": {
"version": "bmwzw4iw7php7",
"name": "snmpUser",
"id": "65da6c50-49df-11eb-a432-e7823944dabc",
"type": "snmpuser"
},
"type": "snmpv3securityconfiguration"
},
"interface": {
"version": "kkpkibjlu6qro",
"name": "inside",
"id": "fc3d07d4-49d2-11eb-85a8-65aec636a0fc",
"type": "physicalinterface"
},
"id": null,
"type": "snmphost"
}
```

Note:

- Replace the value in managerAddress id, type, version, and name with the information you received from Step1
- Replace the value in authentication with the information you received from Step 2
- Replace the value in interface with the data you received from Step 3
- For SNMP2, there is no authentication, and the type is snmpv2csecurityconfiguration instead of snmpv3securityconfiguration

Copy the modified JSON data to the body section

| <b>CISCO</b> Firepower Device Mana | ger                               | Monitoring                                                                          | Policies                                                                                                    | Objects | Device: FP1120-1 |
|------------------------------------|-----------------------------------|-------------------------------------------------------------------------------------|----------------------------------------------------------------------------------------------------|---------|------------------|
| FTD REST API ←<br>API Explorer     | Response<br>Paramete<br>Parameter | Content Type a                                                                      | application/json                                                                                               | ~       | Description      |
| Error Catalog                      | body                              | {<br>"version<br>"name":<br>"descrip<br>"manager<br>"version<br>"name":<br>Paramete | ": null,<br>"snmpv3-host",<br>tion": null,<br>Address": {<br>": "bsha3bhghu<br>"snmpHost",<br>er content type: | Bvmk",  | n v              |

Scroll down and select the **TRY IT OUT!** button to execute the API call. A successful call returns Response code 200.

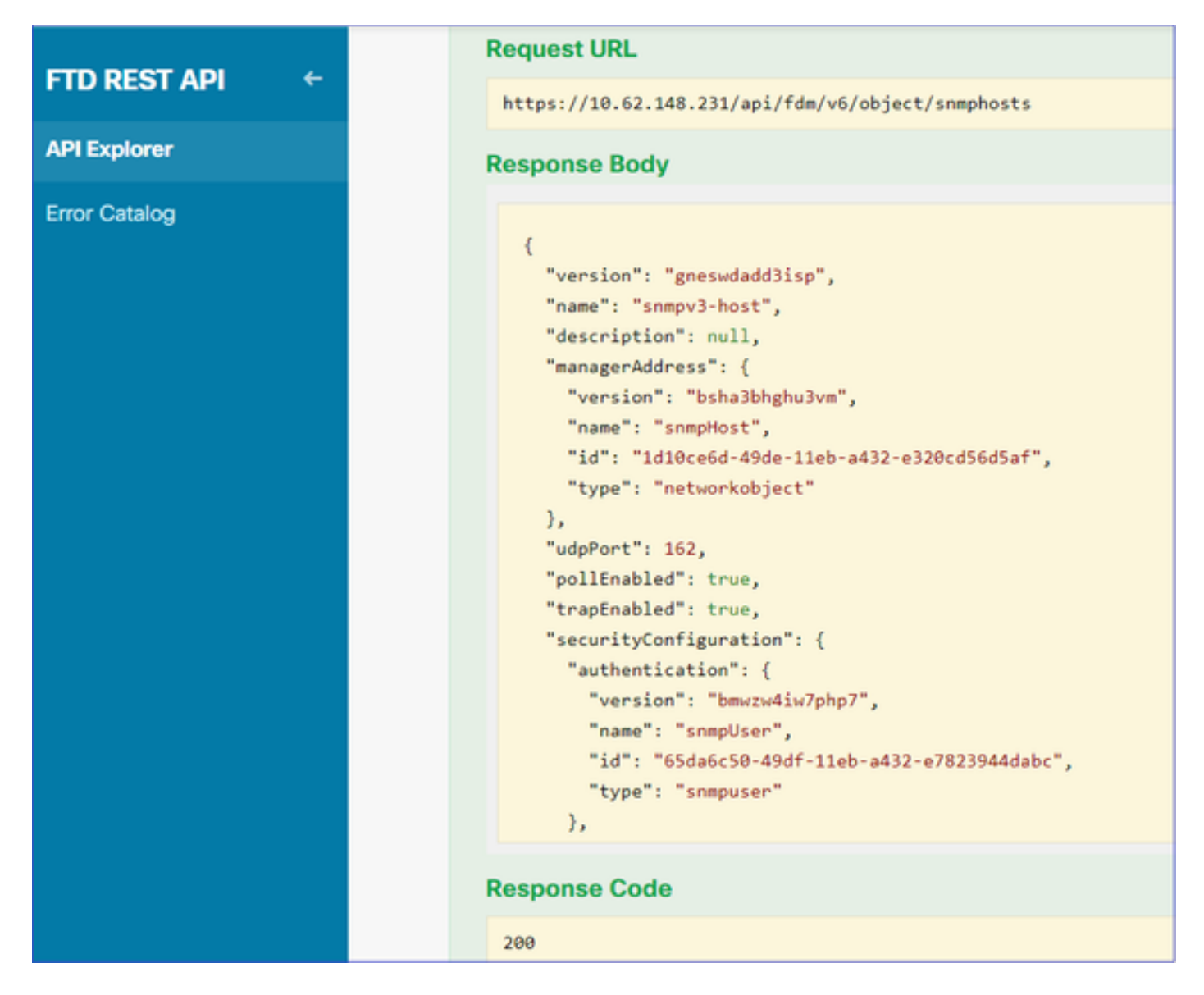

Navigate to FDM GUI and Deploy the changes. You can see most of the SNMP configuration:

| P | ending Changes                                                                         |                                                                                                    | 0 ×        |
|---|----------------------------------------------------------------------------------------|----------------------------------------------------------------------------------------------------|------------|
| 0 | Last Deployment Completed Successfully<br>29 Dec 2020 02:32 PM. See Deployment History |                                                                                                    |            |
|   | Deployed Version (29 Dec 2020 02:32 PM)                                                | Pending Version                                                                                                    |            |
| 0 | Network Object Added: snmpHost                                                         |                                                                                                    | A          |
|   |                                                                                        | <pre>subType: Host<br/>value: 192.168.203.61<br/>isSystemDefined: false<br/>dnsResolution: IPV4_ONLY<br/>description: SNMP Server Host<br/>name: snmpHost</pre> |            |
| 0 | snmphost Added: snmpv3-host                                                            |                                                                                                    |            |
|   |                                                                                        | udpPort: 162<br>pollEnabled: true<br>trapEnabled: true<br>name: snmpv3-host                                                                                     |            |
|   | snmpInterface:<br>-<br>manageråddress:                                                 | inside                                                                                                    |            |
|   | - securityConfiguration.authentication:                                                | snmpHost                                                                                                    |            |
| Μ | IORE ACTIONS V                                                                         | CANCEL                                                                                                    | DEPLOY NOW |

### SNMP v2c

For v2c you don't need to create a user but you still need to:

- 1. Create a Network Object Config (same as described in the SNMPv3 section)
- 2. Get interface information (same as described in the SNMPv3 section)
- 3. Create a new SNMPv2c host object

This is a sample of a JSON payload that creates an SNMPv2c object:

```
{
"version": null,
"name": "snmpv2-Host",
"description": null,
"managerAddress": {
"version": "bsha3bhghu3vmk",
"name": "snmpv4hostgrp",
"id": "1d10ce6d-49de-11eb-a432-e320cd56d5af",
"type": "networkobject"
},
"pollEnabled": true,
"trapEnabled": true,
"securityConfiguration": {
"community": "cisco123",
"type": "snmpv2csecurityconfiguration"
},
```

```
"interface": {
    "version": "kkpkibjlu6qro",
    "name": "inside",
    "id": "fc3d07d4-49d2-11eb-85a8-65aec636a0fc",
    "type": "physicalinterface"
},
    "id": null,
    "type": "snmphost"
}
```

#### Use the POST method to deploy the JSON payload:

| Firepower Device Mana | iger M                     | ionitoring Policies                                                                                                    | - <del>∷</del><br>Objects      | Device | : FP1120-1  |
|-----------------------|----------------------------|----------------------------------------------------------------------------------------------------|--------------------------------|--------|-------------|
| FTD REST API ←        | Response Con<br>Parameters | tent Type application/jsc                                                                                                    | on 🗸                           |        |             |
| API Explorer          | Parameter                  | Value                                                                                                    |                                |        | Description |
| Error Catalog         | body                       | <pre>{     "version": null,     "name": "snmpv2-Hos     "description": null     "managerAddress": {     "version": "bsha3bh     "name": "snmpv4host }</pre> | t",<br>,<br>;hu3vmk",<br>;rp", | •      |             |
|                       |                            | Parameter content typ                                                                                                    | e: application/jsor            | n 🗸    |             |

Scroll down and select the TRY IT OUT! button to execute the API call. A successful call returns Response code 200.

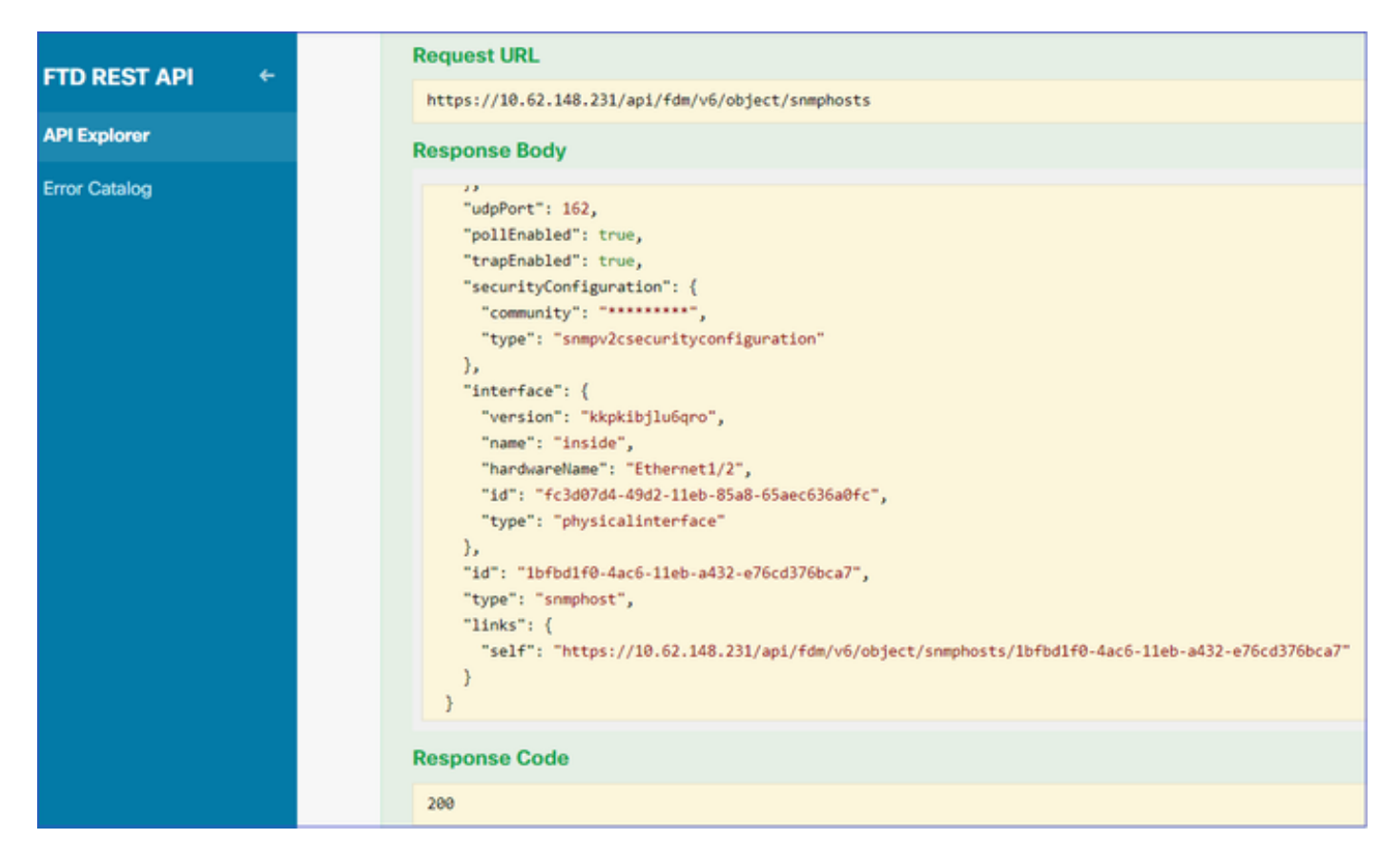

### **SNMP** Configuration Removal

Step 1.

<#root>

Get the SNMP host information (**SNMP** > /object/snmphosts):

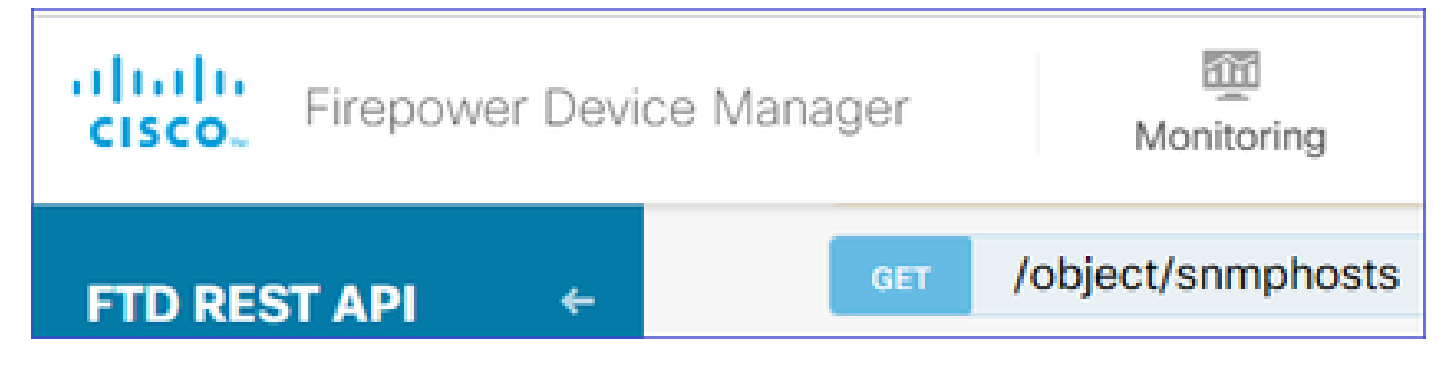

Scroll down and select the TRY IT OUT! button to execute the API call. A successful call returns Response code 200.

You get a list of objects. Note down the id of the snmphost object that you want to remove:

```
{
"items": [
{
"version": "ofaasthu26ulx",
"name": "snmpv2-Host",
"description": null,
"managerAddress": {
"version": "bsha3bhghu3vm",
"name": "snmpHost",
"id": "1d10ce6d-49de-11eb-a432-e320cd56d5af",
"type": "networkobject"
},
"udpPort": 162,
"pollEnabled": true,
"trapEnabled": true,
"securityConfiguration": {
"community": "******",
"type": "snmpv2csecurityconfiguration"
},
"interface": {
"version": "kkpkibjlu6qro",¬
"name": "inside",
"hardwareName": "Ethernet1/2",
"id": "fc3d07d4-49d2-11eb-85a8-65aec636a0fc",
"type": "physicalinterface"
},
"id": "
1bfbd1f0-4ac6-11eb-a432-e76cd376bca7
۳.
"type": "snmphost",
"links": {
"self": "https://10.62.148.231/api/fdm/v6/object/snmphosts/1bfbd1f0-4ac6-11eb-a432-e76cd376bca7"
}
```

### Step 2.

Choose the DELETE option in **SNMP** > /object/snmphosts{objId}. Paste the id you collected in step 1:

|               | 4 | DELETE /object/snmphosts/{objld}                                |  |
|---------------|---|-----------------------------------------------------------------|--|
| FID REST API  |   |                                                                 |  |
| API Explorer  |   | Implementation Notes                                            |  |
| Error Catalog |   | This API call is not allowed on the standby unit in an HA pair. |  |
| Lifer outling |   | Parameters<br>Parameter Value                                   |  |
|               |   |                                                                 |  |
|               |   | 1bfbd1f0-4ac6-11eb-a432-e76cd376bca7                            |  |
|               |   |                                                                 |  |

Scroll down and select the TRY IT OUT! button to execute the API call. The call returns Response code 400.

| Response Code                                                                                                    |
|----------------------------------------------------------------------------------------------------|
| 400                                                                                                    |
| Response Headers                                                                                                    |
| <pre>{     "accept-ranges": "bytes",     "cache-control": "no-cache, no-store",     "connection": "close",     "content-type": "application/json;charset=UTF-8",     "date": "Wed, 30 Dec 2020 18:00:41 GMT",     "expires": "0",     "pragma": "no-cache",     "server": "Apache",     "strict-transport-security": "max-age=63072000; includeSubdomains; preload, max-age=31536000 ; includeSubDomains",     "transfer-encoding": "chunked",     "x-content-type-options": "nosniff",     "x-frame-options": "SAMEORIGIN, SAMEORIGIN",     "x-xss-protection": "1; mode=block" }</pre> |

Step 3.

Deploy the change:

| Pe  | nding Changes                                                                                                    |                                     | 0  | ×    |    |
|-----|----------------------------------------------------------------------------------------------------|-------------------------------------|----|------|----|
| aþa | Deployment is in progress<br>It may take a few minutes to complete. Go to Deployment                                                                                                    | ant History to see what is deployed |    |      |    |
|     | Deployed Version (30 Dec 2020 06:42 PM)                                                                                                    | Pending Version                     | 0  | LEGE | ND |
| 0   | snmphost Removed: snmpv2-Host                                                                                                    |                                     |    |      | ^  |
|     | <pre>securityConfiguration.community.masked: false securityConfiguration.community.encryptedString: *** udpPort: 162 pollEnabled: true trapEnabled: true name: snmpV2-Host snmpInterface: inside managerAddress: snmpHost</pre> | -<br>-<br>-<br>-<br>-<br>-          |    |      | 4  |
|     |                                                                                                    |                                     | ОК |      |    |

The deployment removes the host information:

<#root>

FP1120-1#

show run snmp-server

snmp-server group AUTH v3 auth
snmp-server group PRIV v3 priv
snmp-server group NOAUTH v3 noauth
snmp-server location null
snmp-server contact null
snmp-server community \*\*\*\*\*

snmpwalk for v2c fails:

<#root>

root@kali2:~#

snmpwalk -v2c -c cisco123 -OS 192.168.203.71

Timeout: No Response from 192.168.203.71

For v3 you must delete the objects in this order.

- 1. SNMP host (the successful return code is 204)
- 2. SNMP user (the successful return code is 204)

If you try to delete the objects in the wrong order you get this error:

<#root>

```
{
"error": {
"severity": "ERROR",
"key": "Validation",
"messages": [
{
"description": "You cannot delete the object because it contains SNMPHost: snmpv3-host2, SNMPHost: snmp
```

You must remove the object from all parts of the configuration before you can delete it.",

```
"code": "deleteObjWithRel",
"location": ""
}
]
}
```

# Verify

#### **SNMP v3 Verification**

After the deployment, navigate to FTD CLI to verify the SNMP configuration. Note that the engineID value is auto-generated.

<#root>

FP1120-1#

connect ftd

>

```
system support diagnostic-cli
```

Attaching to Diagnostic CLI ... Press 'Ctrl+a then d' to detach. Type help or '?' for a list of available commands.

FP1120-1>

enable

Password: FP1120-1#

show run all snmp-server

snmp-server group AUTH v3 auth
snmp-server group PRIV v3 priv

```
snmp-server group NOAUTH v3 noauth
snmp-server user snmpUser PRIV v3
engineID 80000009febdf0129a799ef469aba2d5fcf1bfd7e86135a1f8
encrypted auth sha ca:1b:18:f3:62:b1:63:7e:92:34:92:b3:cf:54:86:f9:8e:2a:4c:fd priv aes 128 ca:1b:18:f3
snmp-server listen-port 161
snmp-server host inside 192.168.203.61 version 3 snmpUser udp-port 162
snmp-server location null
snmp-server contact null
snmp-server community *****
snmp-server enable traps snmp authentication linkup linkdown coldstart warmstart
no snmp-server enable traps syslog
no snmp-server enable traps ipsec start stop
no snmp-server enable traps entity config-change fru-insert fru-remove fan-failure power-supply power-s
no snmp-server enable traps memory-threshold
no snmp-server enable traps interface-threshold
no snmp-server enable traps remote-access session-threshold-exceeded
no snmp-server enable traps connection-limit-reached
no snmp-server enable traps cpu threshold rising
no snmp-server enable traps ikev2 start stop
no snmp-server enable traps nat packet-discard
no snmp-server enable traps config
no snmp-server enable traps failover-state
no snmp-server enable traps cluster-state
snmp-server enable oid mempool
snmp-server enable
snmpwalk test
<#root>
root@kali2:~#
snmpwalk -v3 -l authPriv -u snmpUser -a SHA -A ciscol23 -x AES -X ciscol23 192.168.203.71
iso.3.6.1.2.1.1.1.0 = STRING: "Cisco Firepower Threat Defense, Version 6.7.0 (Build 65), ASA Version 9.
iso.3.6.1.2.1.1.2.0 = OID: iso.3.6.1.4.1.9.1.2663
iso.3.6.1.2.1.1.3.0 = Timeticks: (1616700) 4:29:27.00
```

```
iso.3.6.1.2.1.1.4.0 = STRING: "null"
```

```
iso.3.6.1.2.1.1.5.0 = STRING: "FP1120-1"
```

```
iso.3.6.1.2.1.1.6.0 = STRING: "null"
```

```
iso.3.6.1.2.1.1.7.0 = INTEGER: 4
```

```
• • •
```

### **SNMP v2c Verification**

<#root>

```
FP1120-1#
```

show run snmp-server

snmp-server host inside 192.168.203.61 community \*\*\*\*\* version 2c

```
snmp-server location null
snmp-server contact null
snmp-server community *****
```

snmpwalk for v2c:

<#root>

root@kali2:~#

snmpwalk -v2c -c cisco123 -OS 192.168.203.71

```
iso.3.6.1.2.1.1.1.0 = STRING: "Cisco Firepower Threat Defense, Version 6.7.0 (Build 65), ASA Version 9.
iso.3.6.1.2.1.1.2.0 = OID: iso.3.6.1.4.1.9.1.2663
iso.3.6.1.2.1.1.3.0 = Timeticks: (10482200) 1 day, 5:07:02.00
iso.3.6.1.2.1.1.4.0 = STRING: "null"
iso.3.6.1.2.1.1.5.0 = STRING: "FP1120-1"
iso.3.6.1.2.1.1.6.0 = STRING: "null"
iso.3.6.1.2.1.1.7.0 = INTEGER: 4
```

# Troubleshoot

Enable capture with trace on the firewall:

<#root>

FP1120-1#

capture CAPI trace interface inside match udp any any eq snmp

Use the snmpwalk tool and verify you can see the packets:

<#root>

FP1120-1#

show capture

capture CAPI type raw-data trace interface inside

[Capturing - 3137 bytes]

match udp any any eq snmp

The capture contents:

<#root>

FP1120-1#

show capture CAPI

154 packets captured

| 1: | 17:04:16.720131 | 192.168.203.61.51308 | > 192.168.203.71.161: | udp 39  |
|----|-----------------|----------------------|-----------------------|---------|
| 2: | 17:04:16.722252 | 192.168.203.71.161 > | 192.168.203.61.51308: | udp 119 |
| 3: | 17:04:16.722679 | 192.168.203.61.51308 | > 192.168.203.71.161: | udp 42  |
| 4: | 17:04:16.756400 | 192.168.203.71.161 > | 192.168.203.61.51308: | udp 51  |
| 5: | 17:04:16.756918 | 192.168.203.61.51308 | > 192.168.203.71.161: | udp 42  |

Verify that the SNMP server statistics counters show SNMP Get or Get-next requests and responses:

<#root>

FP1120-1#

show snmp-server statistics

62 SNMP packets input

0 Bad SNMP version errors0 Unknown community name0 Illegal operation for community name supplied0 Encoding errors

58 Number of requested variables

0 Number of altered variables
0 Get-request PDUs

58 Get-next PDUs

0 Get-bulk PDUs
0 Set-request PDUs (Not supported)

58 SNMP packets output

O Too big errors (Maximum packet size 1500) O No such name errors O Bad values errors O General errors 58 Response PDUs

0 Trap PDUs

<#root>

Trace an ingress packet. The packet is UN-NAT to the internal NLP interface:

FP1120-1# show capture CAPI packet-number 1 trace 30 packets captured 1: 17:04:16.720131 192.168.203.61.51308 > 192.168.203.71. 161 : udp 39 Phase: 1 Type: CAPTURE Subtype: Result: ALLOW Config: Additional Information: MAC Access list Phase: 2 Type: ACCESS-LIST Subtype: Result: ALLOW Config: Implicit Rule Additional Information: MAC Access list Phase: 3 Type: UN-NAT Subtype: static Result: ALLOW Config: Additional Information: NAT divert to egress interface nlp\_int\_tap(vrfid:0) Untranslate 192.168.203.71/161 to 169.254.1.3/4161 Phase: 4 Type: ACCESS-LIST Subtype: Result: ALLOW Config:

Implicit Rule Additional Information: Phase: 5 Type: NAT Subtype: per-session Result: ALLOW Config: Additional Information: Phase: 6 Type: IP-OPTIONS Subtype: Result: ALLOW Config: Additional Information: Phase: 7 Type: NAT Subtype: rpf-check Result: ALLOW Config: Additional Information: Phase: 8 Type: NAT Subtype: per-session Result: ALLOW Config: Additional Information: Phase: 9 Type: FLOW-CREATION Subtype: Result: ALLOW Config: Additional Information: New flow created with id 1078, packet dispatched to next module Phase: 10 Type: INPUT-ROUTE-LOOKUP-FROM-OUTPUT-ROUTE-LOOKUP Subtype: Resolve Preferred Egress interface Result: ALLOW Config: Additional Information: Found next-hop 169.254.1.3 using egress ifc nlp\_int\_tap(vrfid:0) Phase: 11 Type: ADJACENCY-LOOKUP Subtype: Resolve Nexthop IP address to MAC Result: ALLOW Config: Additional Information: Found adjacency entry for Next-hop 169.254.1.3 on interface nlp\_int\_tap Adjacency :Active MAC address 3208.e2f2.b5f9 hits 0 reference 1

Result:

```
input-interface: inside(vrfid:0)
input-status: up
output-line-status: up
output-status: up
output-status: up
output-line-status: up
Action: allow
```

The NAT rule is deployed automatically as a part of the SNMP configuration:

<#root>

FP1120-1#

show nat

```
Manual NAT Policies (Section 1)
1 (nlp_int_tap) to (inside) source dynamic nlp_client_0_192.168.203.61_intf4 interface destination stat
translate_hits = 0, untranslate_hits = 0
Auto NAT Policies (Section 2)
...
```

2 (nlp\_int\_tap) to (inside) source static nlp\_server\_0\_snmp\_intf4 interface service udp 4161 snmp

translate\_hits = 0, untranslate\_hits = 2

In the backend port UDP 4161 listens for SNMP traffic:

<#root>

>

expert

```
admin@FP1120-1:~$
```

sudo netstat -an | grep 4161

```
Password:
udp 0 0 169.254.1.3:4161 0.0.0.0:*
udp6 0 0 fd00:0:0:1::3:4161 :::*
```

In a case of incorrect/incomplete configuration the ingress SNMP packet is dropped since there is no UN-NAT phase:

<#root> FP1120-1# show cap CAPI packet-number 1 trace 6 packets captured 1: 18:36:35.868485 192.168.203.61.50105 > 192.168.203.71. 161 : udp 42 Phase: 1 Type: CAPTURE Subtype: Result: ALLOW Config: Additional Information: MAC Access list Phase: 2 Type: ACCESS-LIST Subtype: Result: ALLOW Config: Implicit Rule Additional Information: MAC Access list Phase: 3 Type: ROUTE-LOOKUP Subtype: No ECMP load balancing Result: ALLOW Config: Additional Information: Destination is locally connected. No ECMP load balancing. Found next-hop 192.168.203.71 using egress ifc identity(vrfid:0) Phase: 4 Type: NAT Subtype: per-session Result: ALLOW Config:

Phase: 5

Type: ACCESS-LIST

Additional Information:

Subtype:

Result: DROP

Config: Implicit Rule Additional Information: Result: input-interface: inside(vrfid:0) input-status: up input-line-status: up Action: drop

Drop-reason: (acl-drop) Flow is denied by configured rule, Drop-location: frame 0x0000557415b6347d flow

FTD LINA syslogs show that the ingress packet is discarded:

<#root>

FP1120-1#

show log | include 161

Dec 30 2020 18:36:38: %FTD-7-710005: UDP request discarded from 192.168.203.61/50105 to inside:192.168. Dec 30 2020 18:36:39: %FTD-7-710005: UDP request discarded from 192.168.203.61/50105 to inside:192.168.

# Q&A

#### Q. Can I use the FTD management interface to send SNMP messages?

No, this is not currently supported.

Related enhancement defect: https://bst.cloudapps.cisco.com/bugsearch/bug/CSCvu48012

## **Related Information**

- <u>Cisco Firepower Threat Defense Configuration Guide for Firepower Device Manager, Version 6.7</u>
- <u>Cisco Firepower Threat Defense REST API Guide</u>
- Cisco Firepower Release Notes, Version 6.7.0